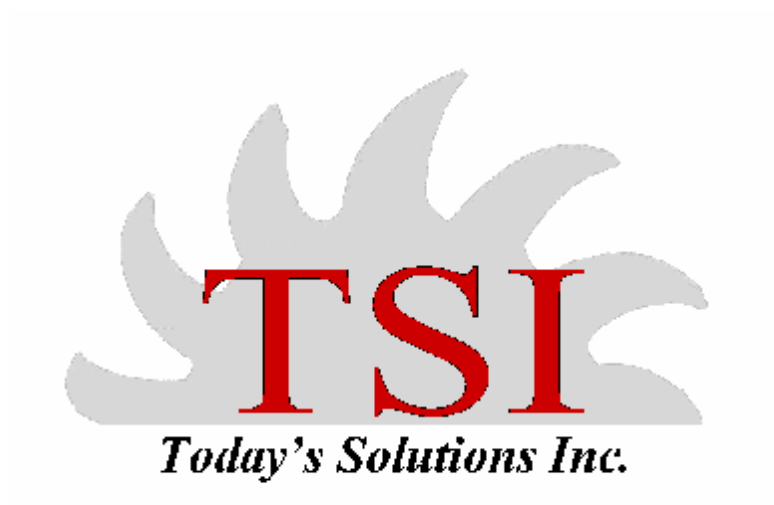

# LEX.COMP

## SYSTEM OPTIONS

| II SYSTEM O                                                              | PTIONS                                                                                                    |                                                                                                    |
|--------------------------------------------------------------------------|----------------------------------------------------------------------------------------------------|----------------------------------------------------------------------------------------------------|
| Company:                                                                 | TSI Test Company                                                                                                    |                                                                                                    |
| Address:                                                                 | Attorneys at law                                                                                                    |                                                                                                    |
|                                                                          | P.O. Box 761                                                                                                    | System Cutoff Date: 02/21/2004                                                                                                    |
| City:                                                                    | Downers Grove State: IL - Zip: 605                                                                                                    | 15- Select fields on entry                                                                                                    |
| Phone:                                                                   | (630) 729-9645 Fax: (208) 439-3316                                                                                                    | Minutes for Appointment reminder: 15 🕂                                                                                                    |
| ✓ Send D     ✓ Send D     ✓ Men de     following     ✓ Delete     ✓ Send | ockets to Outlook as an appointment<br>ntically invite attendees of appointments<br>leteing a DOCKET you can do one of the<br>to your corresponding Outlook Appointment<br>Appointment | <ul> <li>Send Diary items to Outlook as tasks</li> <li>Automatically send email to person a task is assigned to</li> <li>When deleteing a DIARY you can do one of the following to your corresponding Outlook Task</li> <li>C Delete Task</li> <li>Send Task cancellation potification &amp; delete</li> </ul> |

### **Figure 1 SYSTEM OPTIONS**

**Company information:** The firm's information is entered into the top portion of the page. This information is used as headers for any documents created and printed.

System cutoff date: This field lets the user know when their trial version of LEX.COMP is over.

**Select Fields on entry:** This check box allows the option of the file menu to be open upon entry of LEX.COMP.

When deleteing a DOCKET you can do one of the following to your corresponding Outlook Appointment

- C Delete Appointment
- Send Appointment cancellation notification & delete

This allows the user the option of removing an appointment from Outlook or to send a cancellation notice to the user for whom it is meant and allowing them to select the option of having it removed from their calendar.

# User Setup

| 🗉 User Setup                                 |                                         |
|----------------------------------------------|-----------------------------------------|
| Last Name Today's                            | Middle Init                             |
| First Name Solutions                         |                                         |
| User TSI Password                            | ***                                     |
| Ext 209 Level                                | C Level I(Full Access)                  |
|                                              | C Level II(Read-Only Access)            |
| <u>A</u> dd <u>E</u> dit <u>D</u> elete Saye | <u>Cancel</u> <u>Search</u> <u>Exit</u> |

# Claim Summary

### CLAIM SUMMARY PREPARED BY TSI TEST COMPANY

| CLAIM SUMMARY PREPARED BY TSI TEST COMPANY                              |                  |
|-------------------------------------------------------------------------|------------------|
| Adoe  John  John Adoe VS. Test Cor 🕶 Search                             | Set up by TSI    |
| Main Claimant Insurer/TPA Employer Accident Subrogation Wage Arbitrator | Adverse Law Firm |
|                                                                         | Autorio Lun IIII |
|                                                                         |                  |
| Status OPEN   Opened 02/09/2010 Closed //                               |                  |
| Our File No 1969.000 Orig Atty Resp Atty 🗸                              |                  |
| Companion Files                                                         |                  |
| Matter John Adoe VS. Test Company                                       |                  |
| Court No C/R Claim No                                                   |                  |
| Interest 🚽                                                              |                  |
|                                                                         |                  |
|                                                                         |                  |
| Add     Edit     Save     Cancel     Delete                             | Exit             |

This screen is the Claim Summary table. In the Claims Summary Table the user can enter all information for a new claim and research an existing one.

The Main Tab: This tab shows the user the general information about a claim.

The Claimant Tab: This tab shows the user all information about their client.

The Insurer/TPA Tab: This tab shows the user all the information about the Insurer/TPA and Claim Rep for the claim being displayed.

The Employer tab: This tab shows all information about the employer and their contact person dealing with this claim.

The Accident Tab: This tab shows all information about the accident.

The Subrogation Tab: This tab shows all information about any subrogation occurring in this case.

The Wage Tab: This tab shows all information about this claim's wages, what have been calculated, what was agreed upon, and what the client has been paid.

The Arbitrator Tab: This tab shows all information about the arbitrator of this claim and where the arbitration will happen.

The Adverse Law Firm Tab: This tab shows all information about the Opposing law firm and their contact person.

**Quick Reference and Action Screen** 

| 🔳 Quick Ref         | ference an                                                                                                    | d Action Screen      |                                            |                                            |  |  |  |
|---------------------|----------------------------------------------------------------------------------------------------|----------------------|--------------------------------------------|--------------------------------------------|--|--|--|
| Matter              | John Ado                                                                                                    | e VS. Test Compar    | Status OPEN                                |                                            |  |  |  |
| File No             | 1                                                                                                    | 969.000 Court N      | No Accident 01                             | 01/2010 Interest                           |  |  |  |
| Adoe                | 10                                                                                                    | John  Joł            | nn Adoe VS. Test C <mark>y Search</mark>   | Claimant Info                              |  |  |  |
| Accident Inju       | iry                                                                                                    |                      |                                            | John Adoe                                  |  |  |  |
| Slipped while       | e lifting ancl                                                                                                    | hor onto shelf Fract | ured tibia                                 | (111) 111-1111                             |  |  |  |
|                     |                                                                                                    |                      |                                            | Opposing Informant                         |  |  |  |
| Dieuute             |                                                                                                    |                      |                                            | Bill Lawyer                                |  |  |  |
| Comnany is          | not includin                                                                                                    | on the OT hours and  | employer failed to tell Company that he wa | as on 🔺 (111) 111-1111                     |  |  |  |
| a salary with       | mandatory                                                                                                    | OT                   | femployer railed to ten company that no m  | Insurer/TPA Contact Info                   |  |  |  |
| Cubragation         |                                                                                                    |                      |                                            | Frank Noname                               |  |  |  |
| Possibly aga        | ainst shoe r                                                                                                    | nanufacturer         |                                            | (111) 111-1111 Ext 44                      |  |  |  |
| T coolini, age      | anot on op                                                                                                    | Indiana              |                                            | C/R Claim No                               |  |  |  |
| ,<br>Arbitrator Inf | ormation                                                                                                    | arbtest              | Setting                                    |                                            |  |  |  |
| File Nota           | tions                                                                                                    |                      | Companion Files                            |                                            |  |  |  |
| Date                | Category                                                                                                    | Caller               | Activity                                   | Detail 🔶                                   |  |  |  |
| ▶ 02/09/2010        | TEL MSG                                                                                                    | MEDICAL PROVID       |                                            | Called to confirm fracture                 |  |  |  |
| 02/09/2010          | DOCKET                                                                                                    |                      | Up for Status - Below the Line - Downstat  | Status Call                                |  |  |  |
| 02/09/2010          | LETTER                                                                                                    |                      | Request for wage statement to adj          | We need to have the wage statement on file |  |  |  |
|                     |                                                                                                    |                      | 1                                          |                                            |  |  |  |
| •                   |                                                                                                    |                      |                                            |                                            |  |  |  |
| K                   | Image: Second state         Image: Second state         Image: Second state |                      |                                            |                                            |  |  |  |

This screen shows the user all information that has occurred in a claim since the beginning. They are able to see the most recent correspondence in the File Notations section at the bottom.

### TTD Summary

| TTD Sum  | mary        |                  |                           |                  |                      |           |
|----------|-------------|------------------|---------------------------|------------------|----------------------|-----------|
|          |             | TTD Paid by      | TTD Claimed by petitioner |                  |                      |           |
| From     | To          | Weeks            | SC Paid GRP Paid          | WC Paid          | From To              | Weeks     |
|          |             |                  |                           | ×                |                      | <u>~</u>  |
| PAID TOT | PAID TOTALS |                  |                           |                  | CLAIM TOTALS         |           |
|          |             | Add Edi          | Delete                    |                  | Add Ed               | it Delete |
|          | AWW         | TTD Exposur      | e/Liability at total we   | eks claimed      | Total Disputed Weeks | s: 0.00   |
| Res:     | 12.00       | 0.00 Claimed     | TTD at Respondent Rat     | e: 0.00          | Negotiated Weeks:    | 0.000     |
| Pet:     | 12.00       | 0.00 Claimed     | TTD at Petitioner Rate:   | 0.00             | At TTD rate:         | 0.00      |
| WS:      | 12.00       | 0.00 Claimed     | TTD at WS Rate:           | 0.00             | Negotiated TTD amt:  | 0.00      |
| Total    | claimed u   | inpaid TTD (PET) |                           | 0.00             |                      |           |
| Total    | claimed u   | inpaid TTD (RES) |                           | 0.00             |                      | 4         |
| Basi     | s of dispu  | te on TTD:       | <u>E</u>                  | Basis of dispute | on wages:            |           |
|          |             |                  | *                         |                  |                      | ×.        |
|          |             |                  | Save                      | Exit             |                      |           |

This screen is where the user would keep track of the client's TTD paid to them. This window keeps track of what wages were agreed upon, how many weeks to be paid, what has been paid, what has not been paid, and what is owed the client.

# Medical Summary

| Medical Summa   | у       |        |         |               |         |          |                    |         |    |
|-----------------|---------|--------|---------|---------------|---------|----------|--------------------|---------|----|
| Provider        | Invoice | From   | То      | Amount        | WC Paid | GRP Paid | EE Paid            | Balance | -  |
|                 |         |        | 34      |               |         |          | ă:                 |         |    |
|                 | 3       |        | 3       |               |         |          | 8                  |         | 30 |
|                 |         |        | 10      |               |         |          |                    |         | -  |
|                 |         |        | 3       |               |         |          |                    |         |    |
|                 |         |        |         |               |         |          |                    |         | _  |
|                 |         |        |         | -             |         |          | 201<br>1.1.<br>195 |         | -  |
| -               |         |        | 4       | -             |         | -        | S.                 | -       |    |
|                 |         |        |         |               |         |          |                    |         | -  |
| •               |         |        |         |               |         |          |                    | 1       | •  |
| Add             | Edit    | Delete | TOTALS: | 0.00          | 0.00    | 0.00     | 0.00               | 0.0     | 0  |
|                 |         |        |         |               |         | ·····    |                    | 1941    | 1  |
| Notations:      |         |        |         |               |         |          |                    |         | 1  |
|                 |         |        |         |               |         |          |                    | -       | 1  |
| 1               |         |        |         |               |         |          |                    |         |    |
| Provider Phone: |         |        |         | E <u>x</u> it |         |          |                    | E       | 3  |
|                 |         |        | -       |               |         |          |                    |         |    |

This screen is where the user would keep track of any medical bills and payments that providers have made or received about this claim and who paid them.

Letter Setup

| LETTE  | R SETUP                                                         |   |
|--------|-----------------------------------------------------------------|---|
| ID     | DESCRIPTION                                                     |   |
| IC06   | Appearance as Attorney                                          | - |
| ICI    | Application for Adjustment of Claim (Application for Benefits)  |   |
| 1C10   | Attorney Representation agreement                               |   |
| 1011   | PETITION FOR REVIEW OF ARBITRATION DECISION                     |   |
| IC14   | PETITION FOR REVIEW UNDER SECTION 19(h) OR 8(a) OF THE ACT      | 1 |
| IC15   | PROOF OF SERVICE                                                |   |
| 1C17   | Motion for Voluntary Dismissal                                  | _ |
| IC27   | Motion to Dismiss Attorney of record                            |   |
| IC28   | Motion to withdraw as attorney of record                        |   |
| IC29   | Substitution of Attorney                                        |   |
| IC33   | DEDIMUS POTESTATEM                                              |   |
| IC5    | Settlement Contract Lump Sum Petitiion and Order for Petitioner |   |
| IC6    | Notice of Motion Downstate                                      |   |
| IC6.1  | Notice of Motion Chicago                                        |   |
| IC7    | 19(b) Petition Immediate Hearing                                |   |
| IC9    | Request for Hearing                                             |   |
| INSVE  | Insurance verification                                          |   |
| JOBSF  | job search forms                                                | _ |
| IM-CON | Motion to Consolidate                                           | - |
|        | Add Change Delete Print View Exit                               |   |
|        |                                                                 |   |

Letter Screen: This screen display's all letters currently entered into LEX.COMP.